## **Registration on CaMS**

**READ BEFORE:** Do not follow those instructions or take any action of your own before you have received a registration email from noreply@th-koeln.de, subject line: Neuer Account!

Please read these instructions completely and carefully before you start the registration / enrollment process. Past experience has shown that critical errors can otherwise occur that prevent you from enrolling!

**Note**: On most TH Köln platforms (like CaMS) you will find the option to change the language at the top right! This guide is based on the English-language version of CaMS.

Technology Arts Sciences TH Köln

| Standardsprache | 1 |
|-----------------|---|
| Deutsch         |   |
|                 | J |

## 1.1 Generate the Security Code

Go to <u>cams.th-koeln.de</u>, click on "Applicants - Registration and login for applicants" and then on "Login for applicants". Then click on the Hyperlink "Forgot your login information?".

| <b>=</b> A               | Technology<br>Arts Sciences<br>TH Köln                       |                                                                             |                            |                                                    |
|--------------------------|--------------------------------------------------------------|-----------------------------------------------------------------------------|----------------------------|----------------------------------------------------|
| CaMS                     |                                                              |                                                                             |                            |                                                    |
| Login                    |                                                              |                                                                             |                            |                                                    |
| If you are<br>Only appli | already enrolled, please ret<br>cants with a valid "bew-" ID | eturn to the home page and use the login for students<br>D can log in here. | with your campusID. If you | have just enrolled, please check your email inbox. |
|                          |                                                              | Usernar                                                                     | ne                         | ]                                                  |
|                          |                                                              | Passwo                                                                      | rd                         | Ø                                                  |
| Login                    |                                                              | _                                                                           |                            |                                                    |
| Forgot you               | ur login information?                                        |                                                                             |                            |                                                    |

Now you can generate a security code with your username (see registration email) and your date of birth.

| Technology<br>■ Arts Sciences                                                        |                                                                      |   |
|--------------------------------------------------------------------------------------|----------------------------------------------------------------------|---|
| TH Köln<br>You are here: Home                                                        |                                                                      |   |
| Your login information                                                               |                                                                      |   |
| Dear user,<br>If you have forgotten your login information for your existing account | t, you can request it again.                                         |   |
| Request to change your password                                                      |                                                                      |   |
| * Username or email address                                                          |                                                                      |   |
| * Date of birth (mm/dd/yyyy)                                                         | 12                                                                   |   |
| Security question                                                                    |                                                                      |   |
| Please answer the security question below. This is for span                          | n protection.                                                        |   |
| Security question (Captcha)                                                          | Please write down the first, third and fifth letter of<br>'FEMALES'. | 2 |
| * Response to the security question                                                  |                                                                      | Ō |
| Request login information     Cancel                                                 |                                                                      |   |

After successfully completing the fields, you will receive a security code (<u>Saving the code is manda-tory!</u>) and an automatic e-mail with an individual link to change / set up the password

| Sie sin | id hier: Startseite                                                                                                    |     |
|---------|----------------------------------------------------------------------------------------------------|-----|
| Pass    | swortänderung beantragen                                                                                                    |     |
| 4       | Bitte notieren Sie sich den Sicherheitscode. Sie benötigen ihn im weiteren Verlauf, um für Ihren Account ein neues Passwort eingeben zu könn                                                                                                    | en: |
| Ihr S   | Sicherheitscode                                                                                                    |     |
| Sic     | herheitscode: 50583                                                                                                    |     |
| (<br>A  | Wenn die Benutzerkennung gültig ist und eine E-Mail-Adresse hinterlegt wurde, wird Ihnen eine E-Mail mit einem Link zugeschickt. Über diesen<br>Link gelangen Sie auf eine Seite, auf der Sie Ihr Passwort erneut vergeben können. Bitte beachten Sie, dass jene Seite nur in der Desktop-<br>unsicht aufrufbar ist. |     |

## 1.2 Set up the password

Save the security code and open the link from the e-mail. There you must now determine a password using the security code.

| Sie sind hier: <u>Startseite</u>                                          |  |  |  |  |  |  |  |  |
|---------------------------------------------------------------------------|--|--|--|--|--|--|--|--|
| Passwortanderung beantragen                                               |  |  |  |  |  |  |  |  |
| Bitte tragen Sie den Sicherheitscode und Ihr neues Passwort zwei Mal ein. |  |  |  |  |  |  |  |  |
| Vergabe eines neuen Passwortes                                            |  |  |  |  |  |  |  |  |
| * Sicherheitscode                                                         |  |  |  |  |  |  |  |  |
| * Neues Passwort                                                          |  |  |  |  |  |  |  |  |
| * Neues Passwort wiederholen                                              |  |  |  |  |  |  |  |  |
|                                                                           |  |  |  |  |  |  |  |  |

Fertig

#### You can now log in with the generated password.

#### You can then make full use of CaMS.

| Technology<br>Arts Sciences<br>TH Köln                                                                                                    |                                                                                                    | Default languag<br>English                                                                                                    |
|----------------------------------------------------------------------------------------------------|----------------------------------------------------------------------------------------------------|----------------------------------------------------------------------------------------------------|
| CaMS                                                                                                    |                                                                                                    |                                                                                                    |
| Home Applicants Students Staff                                                                                                    |                                                                                                    |                                                                                                    |
| Your application to TH Köln<br>Thank you for your interest in studying at TH Köln!<br>New applicants<br>Create an account for CAMB and start your application for admission as a first-year student right and<br>Create an account for CAMB and start your application for admission as a first-year student right and | ny, Registration is required if you have never registered in CaMAS, or if you registered before May | Application periods and programs offered at TH Köln<br>Summer semester 2025<br>Prospective friezy est students can now apply for admission to all Bachelor's and Master's<br>programs offered at TH Köln in the summer semester 2025.<br>Well our norman weakers one in four information adurt programs andiration deatlines and                                                                                                    |
| Students of TH Köln<br>If you are already enrolled at TH Köln and want to apply to a different program, please go to the $\rightarrow$                                                                                                    | admission requirements:<br>Plogram overview<br>Get in touch                                         |                                                                                                    |
| In Non Nummi<br>Former students who were diservoited less than six months ago, please go to the → <u>Students</u> sec<br>again.<br>Create an account and apply for admission                                                                                                    | ion to sign in with your campusiD. If you disenrolled more than six months ago, please register     | Offices of student Services<br>Hyou have questions on your papilication or enrollment, please contact the Office of Student<br>Services on the campus where your program is offered;<br>— Destr Campus, Dimoso<br>— Leorithisen Campus<br>— Soddatd Campus<br>— Soddatd Campus                                                                                                    |
| <b>₽</b> >                                                                                                    |                                                                                                    | Central Academic Advising office<br>General advice (incl. advice on student financing), decision-making support, individualized<br>and open-ended counseling for prospective students<br>— Central Academic Advising Office                                                                                                    |
| Login for applicants >                                                                                                    |                                                                                                    | Department of International Affairs<br>Advice and Support for International Students for studying at TH Koin and living in Germany<br>— Jawn International Departer-Steeking Students<br>Links                                                                                                    |
| Cur $\rightarrow$ <u>CAMSTAR</u> provides answers to common questions and typical problems with CAMS.                                                                                                    |                                                                                                    | CAMSERAD     Compared and Check at 124 Koln     Admissions     Admissions |
|                                                                                                    |                                                                                                    |                                                                                                    |

HISin One

# **Student Services**

You can find all the information relevant to you via the student service. To access it, you must click on the green button after logging in.

| Technology<br>Arts Sciences<br>TH Köln                                                                                                    |                                                                                                    | <b>▲ ○ ▲</b> 30 ⊡-                                                                                                    |
|----------------------------------------------------------------------------------------------------|----------------------------------------------------------------------------------------------------|----------------------------------------------------------------------------------------------------|
| CaMS                                                                                                    | Sie befinden sich im i                                                                                                    | Modus: TestQualitätssicherung / Development                                                                                                    |
| R Amstinite<br>Studienservice Studiensage<br>Kontaktuten, Zahknigen, Descheidigungen Beweitung a<br>Ummer-antrage<br>Deverlasbung Association                                                                             | böl / Studienbewerbung<br>d elven Studiengung<br>di Studieendenservice Ontite (PSSO)<br>Prufungen, Alexeklung von Prüfungen, Notenspiegel, | We schließe ich meine Einschreibung ab?   1. Überweisen Sie bite die Semesterbeitrage.  2. Laden Sie bite im Suderenderservice ein Bit von sich hoch, damit wir Ihnen Ihren Studierendenausweis erstellen können, die MuttCa. Navigation zum Studierservice. dort der Reter "Dokumente und Bilder": Bite beachten Sie fogenden Hinweis                                                                                                    |
| Weitere Antrage           auf der Webseite der TH Köln           Guicklink nicht freigeschaftet.           Meine Meldungen ↓           ✓ Ein neuer Account wurde erstellt. Benutzerkennung jernaa<br>38 61 2023 - 1258 Um |                                                                                                    | Speichem           Ihre letzten Schritte bis zur Einschreibung <ul> <li>Laden Sie ein Passbild für Ihren Studierendenausweis im Bereich <u>Studietisetryke</u> unter "Dokumente und Bilder" hoch.</li> <li>Beachen Sie din <u>Semesterbetrag</u> an die TH Kön. Den Betrag, den Verwendungszweck und die Kontodaten der TH Köln finden sie ebenfalls im Bereich <u>Studietisetryke</u> unter "Zahlungen".</li> <li>Beachen Sie ein geschlicher Krankenversicherung, der TH Köln Ihren Krankenversicherungsstatus mitzuteilen (mehr Informationen unter tijskieden dekrankenversicherung).</li> </ul>                                                                                                    |
| Alle Nachustisen enfernen                                                                                                    |                                                                                                    | Haben Sie alles ertedigt?  cm stu onlineenroliment documentUploadintoGastTopTHK Bestatgen Sie, dass Sie alle erfordent- chen Unterlagien engrenzett haten. cm stu, onlinensignen für die Einschrebung sind hochgeladen. cm stu, onlinensignen zu documentUploadintoGastBottomTHK Speichem                                                                                                    |
| IMPRESSIM UND MAFTUNGSHIWVEISE DATENSCHUTZ INFORMATION ZUR BEDIENUNG                                                                                                    | ERKLÄRUNG ZUR BARBIEREFBEIMEUT. SITEMAP. © HISM                                                                                            | HISINONE CONTRACTOR AND THE REAL OF THE REAL OF THE RE |

## 1.3 Completion of Enrollment

Several steps are required to complete the enrollment process. These are displayed on the CaMS starting page and are framed in yellow in the Student Services overview graphic.

You can also view the required documents in Student Services under "Documents to be submitted".

| Sie sind hier: Startselle > Mein.Studium > .Stu | diensentice                |                             |                |                    |                                   |                      |                             |                          |                |          |          |
|-------------------------------------------------|----------------------------|-----------------------------|----------------|--------------------|-----------------------------------|----------------------|-----------------------------|--------------------------|----------------|----------|----------|
| Studienservice                                  |                            |                             |                |                    |                                   |                      |                             |                          |                |          |          |
| Die Ir                                          | mmatrikulation erfolgt zu  | um Sommersemester 2023      | Achtung, Sie s | ind noch nicht in  | nmatrikuliert! Die hier dargestel | ten Informationen st | ellen teilweise bereits der | Zustand nach erfolgter i | mmatrikulation | jar.     |          |
| Personendaten: Syrine Jemaa 👻                   |                            |                             |                |                    |                                   |                      |                             |                          |                |          |          |
| Matrikelnummer                                  | 50003527                   |                             |                |                    |                                   |                      |                             |                          |                |          |          |
| Hörerstatus                                     | internationale Aust        | auschstudierende*r          |                |                    |                                   |                      |                             |                          |                |          |          |
| Geburtsdatum                                    | 31.07.2000                 |                             |                |                    |                                   |                      |                             |                          |                |          |          |
| Geburtsort/Geburtsland                          | Tunis/Tunesien             |                             |                |                    |                                   |                      |                             |                          |                |          |          |
| Staatsangehörigkeit                             | Tunesien                   |                             |                |                    |                                   |                      |                             |                          |                |          |          |
|                                                 |                            |                             |                |                    |                                   |                      |                             |                          |                |          |          |
| Sperren Einzureichende Unterlagen               | Meine Studiengänge         | Dokumente und Bilder        | Kontaktdaten   | <b>R</b> Zahlungen | Bescheide / Bescheinigungen       |                      |                             |                          |                |          |          |
|                                                 |                            |                             |                |                    |                                   |                      |                             |                          |                |          | 0        |
| Einzureichende Unterlagen                       |                            |                             |                |                    |                                   |                      |                             |                          |                |          | () Hilfe |
| Unterlage                                       |                            |                             |                |                    |                                   |                      |                             |                          | Status         | erbracht | am       |
| Antrag auf Immatrikulation                      |                            |                             |                |                    |                                   |                      |                             |                          | •              |          |          |
| Unterlagen und Zeugnisse laut Merkbl            | att am Zulassungsbesche    | id                          |                |                    |                                   |                      |                             |                          | •              |          |          |
| alle unter Punkt 1 aufgeführten Formul          | lare auf www.th-koein.de/e | einschreibeunterlagen       |                |                    |                                   |                      |                             |                          | •              |          |          |
| ggf. weitere Formulare entsprechend d           | fer Angaben ab Punkt 3 a   | uf www.th-koeln.de/einschre | ibeunterlagen  |                    |                                   |                      |                             |                          | •              |          |          |
|                                                 |                            |                             |                |                    |                                   |                      |                             |                          |                |          |          |
|                                                 |                            |                             |                |                    |                                   |                      |                             |                          |                |          |          |
| → Beurlaubung                                   |                            |                             |                |                    |                                   |                      |                             |                          |                |          |          |
|                                                 |                            |                             |                |                    |                                   |                      |                             |                          |                |          | Deutsch  |
|                                                 |                            |                             |                |                    | HISINOne -                        |                      |                             |                          |                |          |          |

**Note**: The documents you are required to submit may differ from those shown here. Exchange students generally only have to upload a passport photo. The information on the CaMS starting page is relevant for you (see yellow marker on the 1st image of this page).

To submit your photo, go to the "Dokumente und Bilder" tab and upload the relevant image.

| Sie sind hier: Startseite > Mein Studium > Studi | enservice                                                                                    |                                                                                                    |
|--------------------------------------------------|----------------------------------------------------------------------------------------------|----------------------------------------------------------------------------------------------------|
| Studienservice                                   |                                                                                              |                                                                                                    |
|                                                  | Die Immatrikulation erfolgt zum Sommersemester 2023. Achtung, Sie sind noch nicht immatrikul | ert Die hier dargesteilten informationen stellen teilweise bereits den Zustand nach erfolgter Immatrikulation dar. |
| Personendaten: Syrine Jemaa 👻                    |                                                                                              |                                                                                                    |
| Matrikelnummer                                   | 50003527                                                                                     |                                                                                                    |
| Hörerstatus                                      | internationale Austauschstudierende*r                                                        |                                                                                                    |
| Geburtsdatum                                     | 31.07.2000                                                                                   |                                                                                                    |
| Geburtsort/Geburtsland                           | Tunis/Tunesien                                                                               |                                                                                                    |
| Staatsangehörigkeit                              | Tunesien                                                                                     |                                                                                                    |
|                                                  |                                                                                              |                                                                                                    |
| Sperren Einzureichende Unterlagen                | Meine Studiengänge Dokumente und Bilder Kontaktdaten 🕵 Zahlungen Bescheide / Bescheinig      | ngen                                                                                                    |
| Dokumente und Bilder                             |                                                                                              | ① Hilfe                                                                                                    |
|                                                  |                                                                                              |                                                                                                    |
| Bild nochladen                                   |                                                                                              |                                                                                                    |
| Bitte laden Sie hier ein Bild für folge          | nden Verwendungszweck hoch:                                                                  |                                                                                                    |
| - Studierendenausweis (MultiCa)                  |                                                                                              |                                                                                                    |
| Die maximale Dateigröße beträgt: 1 MB            |                                                                                              |                                                                                                    |
| Folgendes Format ist möglich: JPG                |                                                                                              |                                                                                                    |
| C Rid hashladen                                  |                                                                                              |                                                                                                    |
| Gibid hischaden                                  |                                                                                              |                                                                                                    |
|                                                  |                                                                                              |                                                                                                    |
| Dokumente 🗸                                      |                                                                                              |                                                                                                    |
|                                                  |                                                                                              |                                                                                                    |
| Neues Dokument anlegen                           |                                                                                              |                                                                                                    |
| Speichern                                        |                                                                                              |                                                                                                    |
|                                                  |                                                                                              |                                                                                                    |
|                                                  |                                                                                              |                                                                                                    |
| → Beurlaubung                                    |                                                                                              |                                                                                                    |
|                                                  |                                                                                              | - Destrok                                                                                                    |
|                                                  |                                                                                              | IISINOne T                                                                                                    |

To upload a **passport photo**, select the green marked area "Upload photo". The following field appears.

| V    | tte wählen sie im Feld <i>Datei</i> Ihr Foto aus und klicken Sie anschließend auf <b>Hochladen</b> .<br>/ählen Sie danach mit der Maus den Bildauschnitt aus und klicken Sie auf <b>Speichern</b> . |  |
|------|----------------------------------------------------------------------------------------------------|--|
|      |                                                                                                    |  |
| atei |                                                                                                    |  |
|      | Datei auswählen (Hier klicken oder Datei hineinziehen)                                                                                                    |  |
|      | den                                                                                                    |  |

You can now click and drop the file into the dotted area or select and upload a file in your documents by clicking on it once.

**IMPORTANT**: After a file has been uploaded, both the "Upload" button and the "Save" button must be pressed so that the file remains saved.

### 1.4 Pay the semester fee

To pay the semester fee, please got to the tab "Zahlungen" / "Payments".

| Sie sind hier: Startseite > Mein.Studium > Studiense                                      | ervice                                   |                                       |                                      |                            |                          |                   |                        |         |
|-------------------------------------------------------------------------------------------|------------------------------------------|---------------------------------------|--------------------------------------|----------------------------|--------------------------|-------------------|------------------------|---------|
| Studienservice                                                                            |                                          |                                       |                                      |                            |                          |                   |                        |         |
| Die Imma                                                                                  | trikulation erfolgt zum Sommersemester   | 2023. Achtung, Sie sind noch nicht in | nmatrikuliert! Die hier dargestellte | n Informationen stellen te | ilweise bereits den Zust | and nach erfolgte | r Immatrikulation dar. |         |
| Personendaten: Syrine Jemaa 🗸                                                             |                                          |                                       |                                      |                            |                          |                   |                        |         |
| Matrikelnummer                                                                            | 50003527                                 |                                       |                                      |                            |                          |                   |                        |         |
| Hörerstatus                                                                               | internationale Austauschstudierende*r    |                                       |                                      |                            |                          |                   |                        |         |
| Geburtsdatum                                                                              | 31.07.2000                               |                                       |                                      |                            |                          |                   |                        |         |
| Geburtsort/Geburtsland                                                                    | Tunis/Tunesien                           |                                       |                                      |                            |                          |                   |                        |         |
| Staatsangehörigkeit                                                                       | Tunesien                                 |                                       |                                      |                            |                          |                   |                        |         |
|                                                                                           |                                          |                                       |                                      |                            |                          |                   |                        |         |
| Sperren Einzureichende Unterlagen Me                                                      | ine Studiengänge Dokumente und Bilde     | r Kontaktdaten <b>Zahlungen</b>       | Bescheide / Bescheinigungen          |                            |                          |                   |                        |         |
| Rechnungen                                                                                |                                          |                                       |                                      |                            |                          |                   |                        |         |
| ▲ Offene Zahlungen                                                                        |                                          |                                       |                                      |                            |                          |                   |                        |         |
| Bitte überweisen Sie den in "Soll" angegeb                                                | en Betrag mit dem unten stehenden "Verwe | ndungszweck" an die Bankverbindung    | der TH Köln:                         |                            |                          |                   |                        |         |
| TH Köln<br>Sparkasse KölnBonn<br>IBAN: DE50 3705 0196 1931 6140 59<br>BIC/SWIFT: COLSDE33 |                                          |                                       |                                      |                            |                          |                   |                        |         |
| Zeitraum 🕕                                                                                | Fällig am 🕕                              | Verwendungszweck                      | 0                                    |                            | Soll                     | lst               | Aktionen               |         |
| Sommersemester 2023                                                                       | 10.02.2023                               | 50003527 Vorname Na                   | ichname                              |                            | 319,20 €                 | 0,00 €            | Details anzeigen       |         |
|                                                                                           |                                          |                                       |                                      |                            |                          |                   |                        |         |
| → Beurlaubung                                                                             |                                          |                                       |                                      |                            |                          |                   |                        |         |
|                                                                                           |                                          |                                       | HISinOne                             |                            |                          |                   |                        | Deutsch |

You will now find all the relevant information for paying the semester fee.

First of all, you will find the account details of the TH Köln - University of Applied Sciences (marked in green). The table shows the fee due for the respective semester (red marking) and the payment deadline (yellow marking).

The reason for payment indicated there is essential. This is made up of your matriculation number, first name and surname.

Example: Alexis Zufall with the matriculation number 11123456 would like to pay his outstanding contribution of €319.20. He uses the account details marked in green and transfers the amount with the purpose "11123456 Alexis Zufall".

As soon as your transfer has been received and allocated, it is listed under "Actual". When payment is complete, the "Outstanding payments" display disappears.

### 1.5 Generate your Study Certificate

You can also download study certificates via the student service. To do this, you need to go to the tab "Bescheide / Bescheinigungen".

| Studienservice                                                                                                   |                                                                                                    |  |  |  |  |  |  |
|----------------------------------------------------------------------------------------------------|----------------------------------------------------------------------------------------------------|--|--|--|--|--|--|
| Die Immatrikulation erfolgt zum Sommersemester 2023. Achtung, Sie sind noch nicht immatrikuliert                 | Die hier dargestellten Informationen stellen teilweise bereits den Zustand nach erfolgter Immatrikulation dar. |  |  |  |  |  |  |
| Personendator: Syrine Jemaa >                                                                                    |                                                                                                    |  |  |  |  |  |  |
| Sperren Einzureichende Unterlagen Meine Studiengänge Dokumente und Bilder Kontaktdaten 🕫 Zahlungen Bescheide / I | Bescheinigungen                                                                                                |  |  |  |  |  |  |
| Bescheide und Bescheinigungen                                                                                    | Sonstige Übersichten                                                                                           |  |  |  |  |  |  |
|                                                                                                    |                                                                                                    |  |  |  |  |  |  |
| Studienbescheinigung (0)     Sie haben noch keine Bescheide (0)     Sie haben noch keine Bescheide               | Ubersicht über meine Daten:<br>Datenkontrollbiatt (Deutsch)                                                    |  |  |  |  |  |  |
|                                                                                                    | Datenkontrollblatt (Englisch)                                                                                  |  |  |  |  |  |  |
|                                                                                                    |                                                                                                    |  |  |  |  |  |  |
|                                                                                                    |                                                                                                    |  |  |  |  |  |  |
| + Beuflaubung                                                                                                    |                                                                                                    |  |  |  |  |  |  |
|                                                                                                    |                                                                                                    |  |  |  |  |  |  |

|                                |             |                           |                                |         | HISin One                             | <ul> <li>Deutsch</li> </ul>                            |
|--------------------------------|-------------|---------------------------|--------------------------------|---------|---------------------------------------|--------------------------------------------------------|
| IMPRESSUM UND HAFTUNGSHINWEISE | DATENSCHUTZ | INFORMATION ZUR BEDIENUNG | ERKLÄRUNG ZUR BARRIEREFREIMEIT | SITEMAP | © HISINONE IST EIN PRODUKT DER HIS EG | GENERIERT VOM KNOTEN THKTEST IM CLUSTER THKTESTCLUSTER |

As soon as the semester fee has been paid in full and received, you can download the current certificate of enrollment via the "Certificate of Enrollment" button (green marking).

|                          | Semester             |                        |                                | _                  | ~            |
|--------------------------|----------------------|------------------------|--------------------------------|--------------------|--------------|
| eitpunkt der Anforderung | Bescheidtyp          | Semester               | Druckzeitpunkt                 | Gelesen            | Aktionen     |
| 02.01.2023 12:03:22      | BAföG Bescheinigung  | Sommersemester 2023    | 02.01.2023 16:43:00            | 9                  | ф 🗎          |
| 02.01.2023 12:03:22      | Studienbescheinigung | Sommersemester 2023    | 02.01.2023 16:42:55            | 9                  | ф 🗎          |
| 09.12.2022 07:48:18      | Studienbescheinigung | Sommersemester 2022    | 10.12.2022 18:20:55            | 0                  | e 🗈          |
| 09.12.2022 07:47:42      | BAföG Bescheinigung  | Sommersemester 2022    | 10.12.2022 18:20:59            | 0                  | e 🖻          |
| 09.12.2022 07:25:20      | Studienbescheinigung | Wintersemester 2021/22 | 10.12.2022 18:21:07            | 0                  | e 🖹          |
| 09.12.2022 07:21:18      | Studienbescheinigung | Wintersemester 2022/23 | 10.12.2022 18:17:18            | 0                  | e 🖹          |
| 09.12.2022 06:58:32      | BAföG Bescheinigung  | Wintersemester 2021/22 | 10.12.2022 18:21:11            | 9                  | e 🖹          |
| 09.12.2022 06:45:55      | BAföG Bescheinigung  | Wintersemester 2022/23 | 10.12.2022 18:17:57            | 9                  | e 🗎          |
|                          |                      | s                      | Suchergebnis: 8 Ergebnisse   Z | eilen pro Seite (N | /lax:300) 10 |

To download the respective certificate, simply click on the colored symbol under Actions.